## MyChart SignUp

 $(\mathbf{f})$ 

As you check patients in and out for their appointments, you can ask them about MyChart. A new window alerts you if a patient hasn't signed up yet. You can help the patient do so from within your normal workflow. Patients will still need to activate their MyChart accounts on their own.

- 1. When the MyChart Signup window appears, indicate how the patient would like to receive their MyChart signup information:
  - Click Send E-mail to send the patient an activation code to the email address currently on file.
  - Click **Send Text** to send the patient an activation code via text to the phone number they have on file or a different phone number.
  - Click **Print Letter** to print the activation code for the patient.
  - Click **OAsk Later** if the patient wants to be asked again after today. If the patient has multiple appointments in one day, after you click **OAsk Later**, he won't be asked again at the later appointment(s).
  - Click **Patient Declined** if the patient does not want to sign up for MyChart.
  - Click **Click** Click Copen Proxy Access to set up a proxy relationship for a patient. Proxy relationships must be set up from inside the chart of the subject, or the person whose chart the proxy needs to access

| MyChart Signup       |                         |                          |           |                  | ×                 |
|----------------------|-------------------------|--------------------------|-----------|------------------|-------------------|
| How would this patie | nt like to receive MyCl | hart signup information? |           |                  |                   |
|                      |                         | A                        | 0         | <b>.</b> 9       |                   |
| Send Email           | Send Text               | Print Letter             | Ask Later | Patient Declined | Open Proxy Access |

You can grant a patient MyChart access at any time by clicking the **Inactive** link next to MyChart on the Interactive Face Sheet.